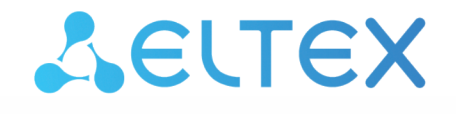

Комплексные решения для построения сетей

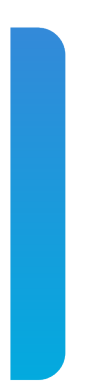

# Абонентские терминалы **NTX-1, NTX-1F** Руководство по эксплуатации Версия ПО 1.2.0

IP address: 192.168.1.1 Username: user Password: user

| 1 |     |       | Введение                                                                   | 3  |
|---|-----|-------|----------------------------------------------------------------------------|----|
| 2 |     |       | Описание изделия                                                           | 4  |
|   | 2.1 |       | Назначение                                                                 | 4  |
|   | 2.2 |       | Характеристики устройств                                                   | 4  |
|   | 2.3 |       | Основные технические параметры                                             | 5  |
| 3 |     |       | Конструктивное исполнение                                                  | 8  |
|   | 3.1 |       | Задняя панель NTX-1                                                        | 8  |
|   | 3.2 |       | Задняя панель NTX-1F                                                       | 9  |
|   | 3.3 |       | Световая индикация NTX-1, NTX-1F                                           | 10 |
|   | 3.4 |       | Комплект поставки                                                          | 11 |
| 4 |     |       | Архитектура устройства                                                     | 12 |
| 5 |     |       | Конфигурирование устройства через web-интерфейс. Доступ пользователя       | 13 |
|   | 5.1 |       | Меню «Status». Информация об устройстве                                    | 14 |
|   |     | 5.1.1 | Подменю «Device status». Общая информация об устройстве                    | 14 |
|   | 5.2 |       | Меню «Admin»                                                               | 15 |
|   |     | 5.2.1 | Подменю «Commit/Reboot». Сохранение изменений и перезагрузка<br>устройства | 15 |
|   |     | 5.2.2 | Подменю «Backup/Restore». Восстановление и сброс настроек                  | 15 |
|   |     | 5.2.3 | Подменю «Password». Настройка контроля доступа (установка паролей)         | 15 |
|   |     | 5.2.4 | Подменю «Time Zone». Настройки системного времени                          | 16 |
|   |     | 5.2.5 | Подменю «Logout». Смена пользователя                                       | 16 |
| 6 |     |       | Список изменений                                                           | 17 |
| 7 |     |       | Приложение А. Возможные проблемы и варианты их решения                     | 18 |

## 1 Введение

Сеть XGS-PON относится к одной из разновидностей пассивных оптических сетей PON. Это одно из самых современных и эффективных решений задач «последней мили», позволяющее существенно экономить на кабельной инфраструктуре и обеспечивать скорость передачи информации до 10 Gbps в направлении downlink и 10 Gbps в направлении uplink. Использование в сетях доступа решений на базе технологии XGS-PON дает возможность предоставлять конечному пользователю доступ к новым услугам на базе протокола IP совместно с традиционными сервисами.

Основным преимуществом XGS-PON является использование одного станционного терминала (OLT) для нескольких абонентских устройств (ONT). OLT является конвертором интерфейсов Gigabit Ethernet и XGS-PON, служащим для связи сети PON с сетями передачи данных более высокого уровня. ONT предназначено для подключения к услугам широкополосного доступа оконечного оборудования клиентов. Может применяться в жилых комплексах и бизнес-центрах.

Линейка оборудования ONT NTX производства «ЭЛТЕКС» представлена терминалами:

- NTX-1, имеющим два UNI интерфейса (user network interfaces абонентские сетевые интерфейсы) Ethernet — порт RJ-45 10/100/1000BASE-T, порт RJ-45 100/1000/2.5G/5G/10GBASE-T, а также один порт XGS-PON;
- NTX-1F, имеющим два UNI интерфейса (user network interfaces абонентские сетевые интерфейсы) Ethernet — порт RJ-45 10/100/1000BASE-Т и порт 10GbE (SFP+), а также один порт XGS-PON.

В настоящем руководстве по эксплуатации изложены назначение, основные технические характеристики, правила конфигурирования, мониторинга и смены программного обеспечения оптических терминалов NTX-1, NTX-1F.

#### Примечания и предупреждения

Примечания содержат важную информацию, советы или рекомендации по использованию и настройке устройства.

Предупреждения информируют пользователя о ситуациях, которые могут нанести вред устройству или человеку, привести к некорректной работе устройства или потере данных.

## 2 Описание изделия

## 2.1 Назначение

Устройства NTX-1, NTX-1F XGS-PON ONT (10-Gigabit-capable Symmetric Passive Optical Network) – высокопроизводительные абонентские терминалы, предназначенные для связи с вышестоящим оборудованием пассивных оптических сетей и предоставления услуг широкополосного доступа конечному пользователю. Связь с сетями XGS-PON реализуется посредством XGS-PON интерфейса, для подключения оконечного оборудования клиентов служат интерфейсы 10/100/1000BASE-T, 100/1000/2.5G/5G/10GBASE-T (для устройства NTX-1) или интерфейс Ethernet 10 GbE (SFP+) (для устройства NTX-1F).

Преимуществом технологии XGS-PON является оптимальное использование полосы пропускания. Эта технология является следующим шагом для обеспечения новых высокоскоростных интернетприложений дома и в офисе. Разработанные для развертывания сети внутри дома или здания, данные устройства ONT обеспечивают надежное соединение с высокой пропускной способностью на дальние расстояния для пользователей, живущих и работающих в удаленных многоквартирных зданиях и бизнес-центрах.

Устройства NTX-1 и NTX-1F имеет следующий набор интерфейсов таблица 1.

| Наименование<br>модели | WAN         | LAN                                                     |
|------------------------|-------------|---------------------------------------------------------|
| NTX-1                  | 1 x XGS-PON | 1 x 100/1000/2.5G/5G/10GBASE-T<br>1 x 10/100/1000BASE-T |
| NTX-1F                 | 1 x XGS-PON | 1 x Ethernet 10GbE (SFP+)<br>1 x 10/100/1000BASE-T      |

Таблица 1 – Конфигурация интерфейсов

### 2.2 Характеристики устройств

### Устройство имеет следующие интерфейсы:

- 1 порт XGS-PON для подключения к сети оператора;
- 1 порт RJ-45 10/100/1000BASE-Т для подключения сетевых устройств;
- 1 порт RJ-45 100/1000/2.5G/5G/10GBASE-T (для устройства NTX-1) или 1 порт Ethernet 10GbE (SFP+) (для устройства NTX-1F) для подключения сетевых устройств.

Питание терминала осуществляется через внешний адаптер от сети 220 В/12 В.

### Устройство поддерживает следующие функции:

- сетевые функции:
  - работа в режиме «моста»;
  - поддержка IGMP-snooping.
- обновление ПО через web-интерфейс, OMCI;
- · удаленный мониторинг, конфигурирование и настройка по ОМСІ.

На рисунке 1 приведена схема применения оборудования NTX-1, NTX-1F.

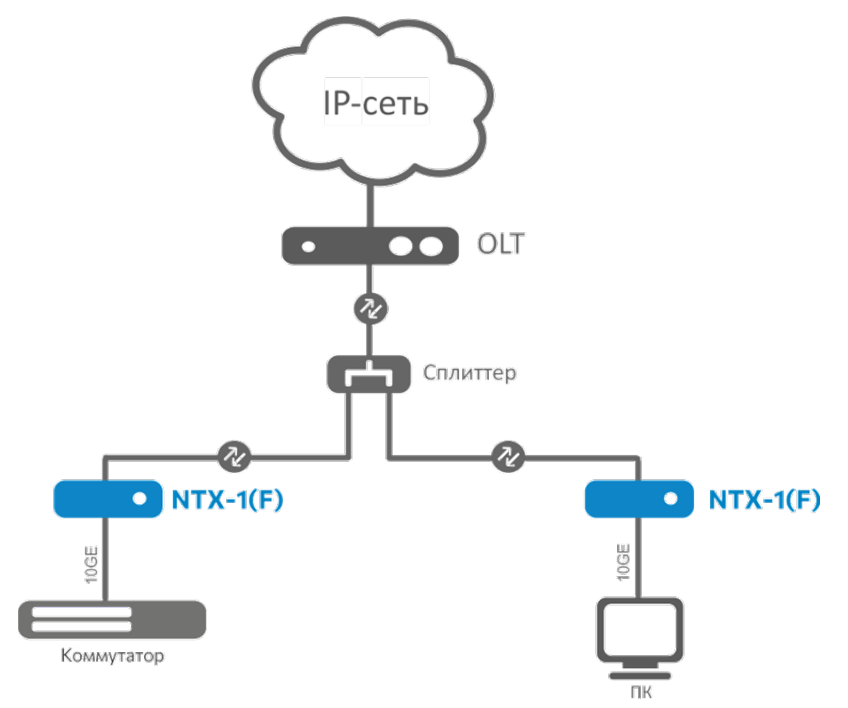

Рисунок 1 - Схема применения NTX-1, NTX-1F

### 2.3 Основные технические параметры

Основные технические параметры терминалов приведены в таблице 2.

Таблица 2 – Основные технические параметры

#### Параметры интерфейсов Ethernet LAN

| Устройство             | NTX-1                                                                                                    | NTX-1F                                                                                               |
|------------------------|----------------------------------------------------------------------------------------------------|----------------------------------------------------------------------------------------------------|
| Количество интерфейсов | 2                                                                                                    | 2                                                                                                    |
| Электрический разъем   | 1 x 10/100/1000BASE-T (RJ-45)<br>1 x 100/1000/2.5G/5G/10GBASE-T (RJ-45)                                                                                             | 1 x 10/100/1000BASE-T (RJ-45)<br>1 x Ethernet 10GbE (SFP+)                                           |
| Скорость передачи      | LAN1 — Автоопределение,<br>100/1000/10000/2500/5000/10000 Мбит/<br>с, дуплекс/полудуплекс<br>LAN2 — Автоопределение,<br>10/100/1000 Мбит/с, дуплекс/<br>полудуплекс | LAN1 — 10GE(SFP+)/1GE(SFP)<br>LAN2 — Автоопределение,<br>10/100/1000 Мбит/с, дуплекс/<br>полудуплекс |

| Поддержка стандартов | IEEE 802.3i 10BASE-T Ethernet<br>IEEE 802.3u 100BASE-TX Fast Ethernet<br>IEEE 802.3ab 1000BASE-T Gigabit Ethernet<br>IEEE 802.3bz 2.5G/5GBASE-T Gigabit<br>Ethernet<br>IEEE 802.3ae 10GBASE-T 10Gigabit<br>Ethernet<br>IEEE 802.3x Flow Control<br>IEEE 802.3 NWay auto-negotiation | IEEE 802.3i 10BASE-T Ethernet<br>IEEE 802.3u 100BASE-TX Fast<br>Ethernet<br>IEEE 802.3ab 1000BASE-T Gigabit<br>Ethernet<br>IEEE 802.3ae 10GBASE-T 10Gigabit<br>Ethernet<br>IEEE 802.3x Flow Control<br>IEEE 802.3x Flow Control<br>IEEE 802.3 NWay auto-negotiation<br>IEEE 802.3z Fiber Gigabit Ethernet |
|----------------------|----------------------------------------------------------------------------------------------------|----------------------------------------------------------------------------------------------------|
|----------------------|----------------------------------------------------------------------------------------------------|----------------------------------------------------------------------------------------------------|

## Параметры интерфейса XGS-PON

| Количество интерфейсов                                 | 1                                                                                                    |
|--------------------------------------------------------|----------------------------------------------------------------------------------------------------|
| Поддержка стандартов                                   | ITU-T G.9807.1 – XGS-PON<br>ITU-T G.988 ONU management and control interface (OMCI) specification<br>IEEE 802.1Q Tagged VLAN<br>IEEE 802.1D Spanning Tree Protocol |
| Тип разъема                                            | SC/APC соответствует ITU-T G.9807.1, FSAN Class N2                                                                                                    |
| Среда передачи                                         | оптоволоконный кабель SMF - 9/125, G.652                                                                                                    |
| Коэффициент разветвления                               | до 1:256                                                                                                    |
| Дальность действия                                     | до 100 км                                                                                                    |
| Передатчик:                                            | 1270 нм                                                                                                    |
| <ul> <li>Скорость соединения<br/>upstream</li> </ul>   | 9953 Мбит/с                                                                                                    |
| • Мощность передатчика                                 | +4 до +8 дБм                                                                                                    |
| Приемник:                                              | 1577 нм                                                                                                    |
| <ul> <li>Скорость соединения<br/>downstream</li> </ul> | 9953 Мбит/с                                                                                                    |
| <ul> <li>Чувствительность<br/>приемника</li> </ul>     | от -28 дБМ, BER≤1.0x10 <sup>-10</sup>                                                                                                    |
| Оптическая перегрузка<br>приемника                     | -8 дБм                                                                                                    |
| Управление                                             |                                                                                                    |
| Локальное управление                                   | web-интерфейс                                                                                                    |
| Удаленное управление                                   | OMCI                                                                                                    |
| Обновление программного обеспечения                    | OMCI, HTTP                                                                                                    |
| Ограничение доступа                                    | по паролю                                                                                                    |
| Общие параметры                                        |                                                                                                    |
| Питание                                                | адаптер питания 12 В, 2 А                                                                                                    |

| Потребляемая мощность          | не более 10 Вт    |
|--------------------------------|-------------------|
| Рабочий диапазон<br>температур | от +5 до +40 °С   |
| Относительная влажность        | до 80 %           |
| Габариты (Ш × В × Г)           | 234 × 34 × 133 мм |
| Срок службы                    | не менее 5 лет    |

## 3 Конструктивное исполнение

### 3.1 Задняя панель NTX-1

Абонентский терминал выполнен в виде настольного изделия в пластиковом корпусе размерами 234 × 34 × 133 мм.

Внешний вид задней панели устройства NTX-1 приведен на рисунке 2.

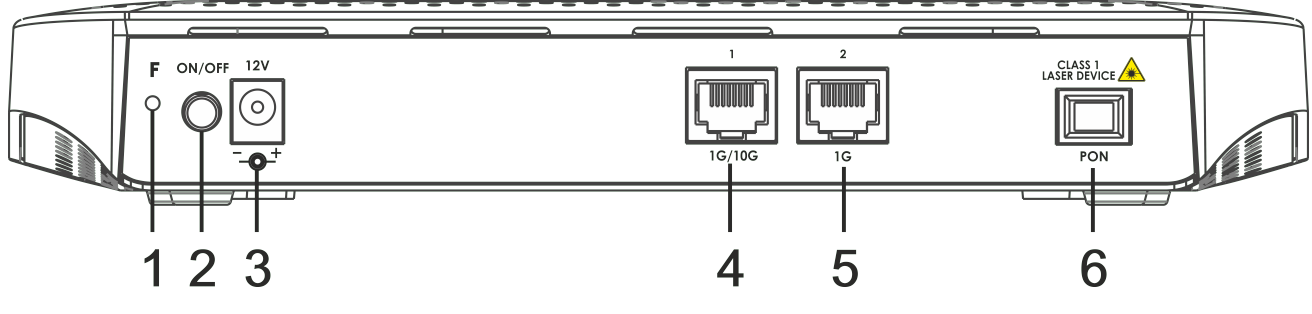

Рисунок 2 - Внешний вид задней панели NTX-1

На задней панели NTX-1 расположены следующие разъемы и органы управления, таблица 3.

Таблица 3 – Описание разъемов и органов управления задней панели NTX-1

| N⁰ | Элемент задней панели | Описание                                                                     |
|----|-----------------------|------------------------------------------------------------------------------|
| 1  | F                     | Кнопка сброса устройства к настройкам по умолчанию                           |
| 2  | ON/OFF                | Кнопка включения/отключения питания устройства                               |
| 3  | 12V                   | Разъем для подключения адаптера питания                                      |
| 4  | 1G/10G                | Разъем RJ-45 100/1000/2.5G/5G/10GBASE-Т для подключения сетевых<br>устройств |
| 5  | 1G                    | Разъем RJ-45 10/100/1000BASE-Т для подключения сетевых устройств             |
| 6  | PON                   | Разъем SC/APC (розетка) PON оптического интерфейса XGS-PON                   |

## 3.2 Задняя панель NTX-1F

Абонентский терминал выполнен в виде настольного изделия в пластиковом корпусе размерами 234 × 34 × 133 мм.

Внешний вид задней панели устройства NTX-1F приведен на рисунке 3.

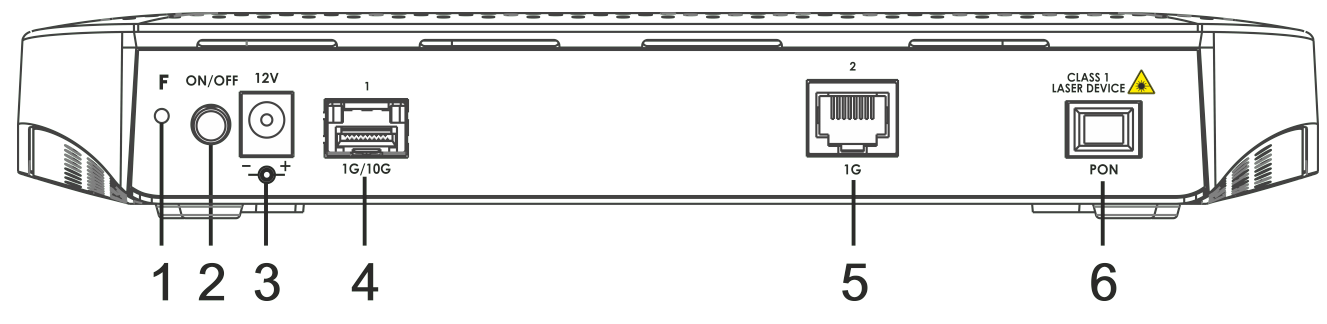

Рисунок 3 – Внешний вид задней панели NTX-1F

На задней панели NTX-1F расположены следующие разъемы и органы управления, таблица 4.

Таблица 4 – Описание разъемов и органов управления задней панели NTX-1F

| N⁰ | Элемент задней панели | Описание                                                         |
|----|-----------------------|------------------------------------------------------------------|
| 1  | F                     | Кнопка сброса устройства к настройкам по умолчанию               |
| 2  | ON/OFF                | Кнопка включения/отключения питания устройства                   |
| 3  | 12V                   | Разъем для подключения адаптера питания                          |
| 4  | 1G/10G                | Разъем Ethernet 10 GbE (SFP+) для подключения сетевых устройств  |
| 5  | 1G                    | Разъем RJ-45 10/100/1000BASE-Т для подключения сетевых устройств |
| 6  | PON                   | Разъем SC/APC (розетка) PON оптического интерфейса XGS-PON       |

## 3.3 Световая индикация NTX-1, NTX-1F

Внешний вид передней панели NTX-1, NTX-1F на рисунке 4.

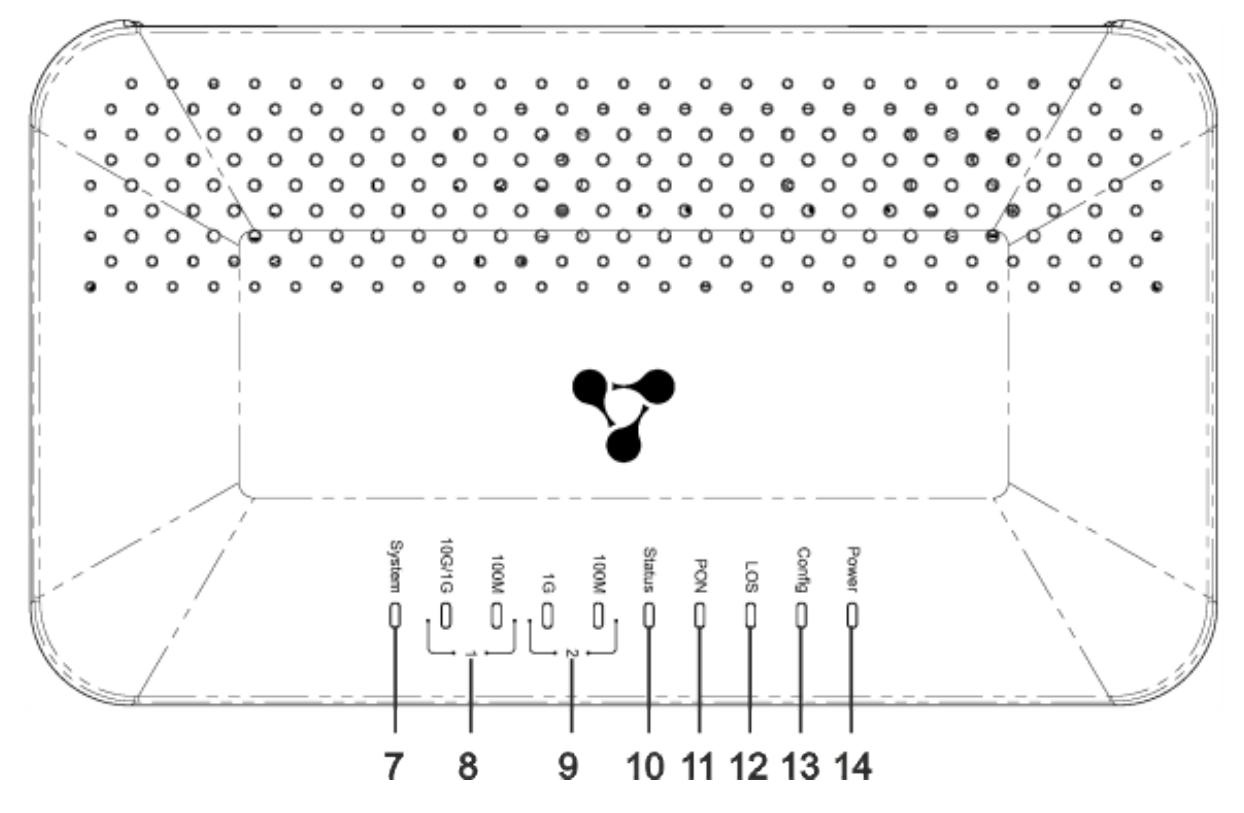

Рисунок 4 – Внешний вид передней панели NTX-1, NTX-1F

Текущее состояние устройства отображается при помощи индикаторов, расположенных на передней панели NTX-1, NTX-1F. Перечень состояний индикаторов приведен в таблице 5.

Таблица 5 – Описание индикаторов передней панели NTX-1, NTX-1F

| Nº | Элемент<br>передней и<br>верхней панелей | Состояние индикатора | Описание                           |
|----|------------------------------------------|----------------------|------------------------------------|
| 7  | System                                   | не горит             | Система Linux не запустилась       |
|    |                                          | горит                | Система Linux запустилась успешно  |
|    |                                          | мигает               | Происходит обновление по ОМСІ      |
| 8  | LAN 1 индикатор<br>10G/1G                | не горит             | Кабель не подключен                |
|    |                                          | желтый               | Установлено соединение 1/10 Гбит/с |
|    |                                          | мигает желтый        | Идет процесс передачи данных       |
|    | LAN 1 индикатор<br>100М                  | не горит             | Кабель не подключен                |
|    |                                          | зеленый              | Установлено соединение 100 Мбит/с  |
|    |                                          | мигает зеленый       | Идет процесс передачи данных       |

| N⁰ | Элемент<br>передней и<br>верхней панелей | Состояние индикатора | Описание                                                                   |
|----|------------------------------------------|----------------------|----------------------------------------------------------------------------|
| 9  | LAN 2 индикатор                          | не горит             | Кабель не подключен                                                        |
|    | 1G                                       | желтый               | Установлено соединение 1 Гбит/с                                            |
|    |                                          | мигает желтый        | Идет процесс передачи данных                                               |
|    | LAN 2 индикатор                          | не горит             | Кабель не подключен                                                        |
|    | 100M                                     | зеленый              | Установлено соединение 100 Мбит/с                                          |
|    |                                          | мигает зеленый       | Идет процесс передачи данных                                               |
| 10 | Status                                   | не горит             | В процессе конфигурации по ОМСІ возникла<br>ошибка                         |
|    |                                          | зеленый              | Конфигурация по ОМСІ завершилась успешно,<br>устройство находится в работе |
|    |                                          | мигает зеленый       | Идет процесс получения конфигурации по ОМСІ                                |
| 11 | PON                                      | не горит             | Оптика не подключена/лазер отключен со стороны<br>OLT                      |
|    |                                          | зеленый              | Устройство подключено и зарегистрировано на OLT                            |
|    |                                          | мигает зеленый       | Идет процесс регистрации на OLT                                            |
| 12 | LOS                                      | не горит             | Присутствует сигнал от OLT                                                 |
|    |                                          | красный              | Оптика не подключена                                                       |
|    |                                          | мигает красный       | Лазер отключен со стороны OLT                                              |
| 13 | Config                                   | не горит             | Настроена стандартная конфигурация                                         |
|    |                                          | зеленый              | Настроена конфигурация, отличная от стандартной                            |
| 14 | Power                                    | не горит             | Устройство отключено от сети питания или<br>неисправно                     |
|    |                                          | зеленый              | Питание подключено                                                         |

## Перезагрузка/сброс к заводским настройкам

Для перезагрузки устройства необходимо однократно нажать кнопку «F» на задней панели устройства. Для сброса устройства к заводским настройкам необходимо нажать и удерживать кнопку «F» в течение 5 секунд, затем отпустить. Устройство перезагрузится. При заводских установках IP-адрес: LAN – 192.168.1.1, маска подсети – 255.255.255.0. Доступ возможен с портов LAN 1 и LAN 2.

## 3.4 Комплект поставки

В базовый комплект поставки устройства NTX-1, NTX-1F входят:

- Абонентский терминал;
- Адаптер питания 220/12 В, 2 А;
- Руководство по установке и первичной настройке;
- Памятка о документации.

# 4 Архитектура устройства

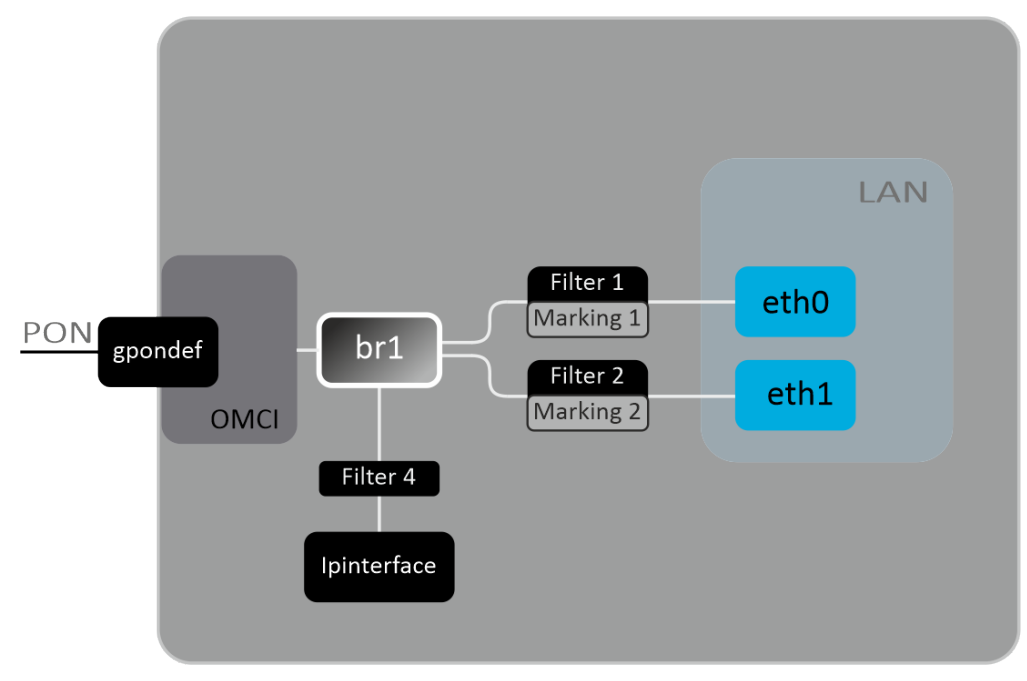

Рисунок 5 – Логическая архитектура устройства с заводской конфигурацией

### Основные элементы устройства:

- Оптический приемо-передатчик (BOSA) предназначен для преобразования оптического сигнала в электрический;
- Процессор (PON-чип) является конвертором интерфейсов Ethernet и XGS-PON.

При заводской (начальной) конфигурации в устройстве присутствуют следующие логические блоки (рисунок 5):

- Br1;
- eth0...1;
- IPInterface1.

Блок br1 в данном случае предназначен для объединения портов LAN в одну группу.

Блоки eth0..1 физически являются Ethernet-портами с разъемом RJ-45 для подключения ПК, STB или других сетевых устройств. Логически включены в блок br1.

Блоки Filter и Marking предназначены для включения локальных интерфейсов в одну группу (в блок **br1**). Отвечают за правила прохождения трафика, блоки **Filter** отвечают за входящий трафик на интерфейсе, блоки Marking – за исходящий.

Блок IPInterface представляет собой некий логический объект, на котором располагается IP-адрес для доступа в локальной сети.

## 5 Конфигурирование устройства через web-интерфейс. Доступ пользователя

### Начало работы

Для конфигурирования устройства, необходимо подключиться к нему через web-браузер:

- 1. Откройте web-браузер (программу-просмотрщик web-страниц), например, Firefox, Google Chrome.
- 2. Введите в адресной строке браузера IP-адрес устройства.

Saводской IP-адрес устройства: 192.168.1.1, маска подсети: 255.255.255.0

При успешном подключении в окне браузера отобразится страница с запросом имени пользователя и пароля:

| <b>L</b> ELTEX |                        |                             |
|----------------|------------------------|-----------------------------|
|                |                        | Input username and password |
|                | UserName:<br>Password: | user                        |
|                |                        | Login                       |

3. Введите имя пользователя в строке «UserName» и пароль в строке «Password».

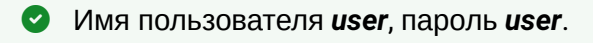

4. Нажмите кнопку «Login». В окне браузера откроется начальная страница web-интерфейса устройства.

#### Элементы web-интерфейса

Ниже представлен общий вид окна конфигурирования устройства.

| ζειτεχ       |                                                                              |                         | 3 Firmware ver. 1.2.0.563 |  |
|--------------|------------------------------------------------------------------------------|-------------------------|---------------------------|--|
| Status Admin | Status Admin                                                                 |                         |                           |  |
| Status       | Device Status<br>This page shows the current status and some basic<br>System | settings of the device. |                           |  |
| > Device     | Device Name                                                                  | Modem/Router            |                           |  |
|              | Uptime                                                                       | 2 min                   |                           |  |
| 1            | Firmware Version                                                             | 1.2.0.563               |                           |  |
|              | CPU Usage                                                                    | 1%                      |                           |  |
|              | Memory Usage                                                                 | 8%                      |                           |  |
|              | LAN Configuration                                                            |                         |                           |  |
|              | IP Address                                                                   | 192.168.1.1             |                           |  |
|              | Subnet Mask                                                                  | 255.255.255.0           |                           |  |
|              | MAC Address                                                                  | E828C1F30093            |                           |  |
|              | Refresh                                                                      |                         | 2                         |  |

Окно пользовательского интерфейса можно условно разделить на 3 части:

- 1. Дерево навигации по меню настроек устройства.
- 2. Основное окно настроек выбранного раздела.
- 3. Кнопка смены пользователя.

#### 5.1 Меню «Status». Информация об устройстве

#### 5.1.1 Подменю «Device status». Общая информация об устройстве

В разделе отображается общая информация об устройстве, основные параметры интерфейсов LAN и WAN.

| Device Status<br>This page shows the current status and some basic settings of the device. |               |  |
|--------------------------------------------------------------------------------------------|---------------|--|
| System                                                                                     |               |  |
| Device Name                                                                                | Modem/Router  |  |
| Uptime                                                                                     | 7 min         |  |
| Firmware Version                                                                           | 1.2.0.563     |  |
| CPU Usage                                                                                  | 1%            |  |
| Memory Usage                                                                               | 8%            |  |
| LAN Configuration                                                                          |               |  |
| IP Address                                                                                 | 192.168.1.1   |  |
| Subnet Mask                                                                                | 255.255.255.0 |  |
| MAC Address                                                                                | E828C1F30093  |  |
| Refresh                                                                                    |               |  |

#### System – системные параметры:

- Device Name имя устройства;
- Uptime время работы устройства с момента последней перезагрузки;
- Firmware Version версия ПО;
- CPU Usage процент использования CPU;
- Memory Usage процент использования памяти.

#### LAN Configuration — конфигурация LAN-интерфейса:

- IP Address IP-адрес устройства;
- Subnet Mask маска сети устройства;
- MAC Address MAC-адрес устройства.

Для обновления данных на странице нажмите кнопку «Refresh».

#### 5.2 Меню «Admin»

Раздел управления устройством. В данном меню производится настройка паролей, времени, конфигураций и прочего.

#### 5.2.1 Подменю «Commit/Reboot». Сохранение изменений и перезагрузка устройства

Нажмите кнопку «Commit and Reboot» для перезагрузки устройства и для сохранения изменений в системной памяти. Перезагрузка устройства может занять несколько минут.

| Admin           | Commit and Reboot<br>This page is used to commit changes to system memory and reboot your system. |  |
|-----------------|---------------------------------------------------------------------------------------------------|--|
| > Commit/Reboot | Commit and Reboot: Commit and Reboot                                                              |  |
| Backup/Restore  |                                                                                                   |  |
| Password        |                                                                                                   |  |
| > Time Zone     |                                                                                                   |  |
| > Logout        |                                                                                                   |  |

#### 5.2.2 Подменю «Backup/Restore». Восстановление и сброс настроек

В разделе можно скопировать текущие настройки в файл (Backup Settings) нажатием на кнопку «Backup Settings to File», восстановить настройки из файла, который был сохранен ранее (Update Settings) кнопкой «Restore» и сбросить текущие настройки до заводских настроек по умолчанию (Restore Default), для этого нажмите кнопку «Reset Settings to Default».

| Admin           | Backup and Restore Settings<br>This page allows you to backup current settings to a file or restore the settings from the file which was saved previously. Besides,<br>you could reset the current settings to factory default. |                                         |  |
|-----------------|----------------------------------------------------------------------------------------------------|-----------------------------------------|--|
| > Commit/Reboot | Backup Settings to File:                                                                                                    | Backup                                  |  |
| Backup/Restore  |                                                                                                    |                                         |  |
| > Password      | Restore Settings from File:                                                                                                    | Выберите файл Файл не выбран<br>Restore |  |
| > Time Zone     |                                                                                                    |                                         |  |
| Res             | Reset Settings to Default:                                                                                                    | Reset                                   |  |
| > Logout        |                                                                                                    |                                         |  |

#### 5.2.3 Подменю «Password». Настройка контроля доступа (установка паролей)

В разделе осуществляется смена пароля для доступа к устройству.

| Admin           | Password<br>This page is used to set the account to access the web server of ADSL Router. Empty user name and password will disable the<br>protection. |      |  |
|-----------------|----------------------------------------------------------------------------------------------------|------|--|
| > Commit/Reboot | Login User:                                                                                                    | user |  |
| Backup/Restore  | Old Password:                                                                                                    |      |  |
| > Password      | New Password:                                                                                                    |      |  |
| > Time Zone     | Confirmed Password:                                                                                                    |      |  |
| > Logout        | Apply Changes Reset                                                                                                    |      |  |

Для смены пароля необходимо ввести существующий пароль в поле Old Password, затем новый пароль в New Password и подтвердить его Confirmed Password.

Для принятия изменений и сохранения нажмите кнопку «Apply Changes», для сброса значения – кнопку «Reset».

#### 5.2.4 Подменю «Time Zone». Настройки системного времени

В разделе настраивается системное время на устройстве, возможна синхронизация с интернетсерверами точного времени.

|                 | Time Zone Configuration<br>You can maintain the system time by synchronizing with a public time server over the Internet. |                                                                                                    |  |
|-----------------|----------------------------------------------------------------------------------------------------|----------------------------------------------------------------------------------------------------|--|
| Admin           |                                                                                                    |                                                                                                    |  |
| > Commit/Reboot | Current Time :                                                                                                    | Year         1970         Mon         1         Day         1         Hour         0         Min         2         Sec         55 |  |
| Backup/Restore  | Time Zone Select :                                                                                                    | Asia/Taipei (UTC+08:00)                                                                                                    |  |
| Password        | Enable Daylight Saving<br>Time                                                                                            |                                                                                                    |  |
| Time Zone       | Enable SNTP Client Update                                                                                                 |                                                                                                    |  |
| > Logout        | WAN Interface:                                                                                                    | Any 🗸                                                                                                    |  |
|                 | SNTP Server 1 :                                                                                                    | pool.ntp.org                                                                                                    |  |
|                 | SNTP Server 2 :                                                                                                    | 220.130.158.52                                                                                                    |  |
|                 | Apply Changes Refresh                                                                                                    |                                                                                                    |  |

- Current time текущее время;
- Time Zone Select временная зона;
- Enable Daylight Saving Time переход на летнее время;
- Enable SNTP Client Update включить синхронизацию времени по SNTP;
- WAN Interface интерфейс, через который производится обновление времени;
- SNTP Server 1 предпочитаемый сервер времени;
- SNTP Server 2 альтернативный сервер времени.

Для сохранения изменений нажмите кнопку «Apply Changes», для обновления информации нажмите кнопку «Refresh».

#### 5.2.5 Подменю «Logout». Смена пользователя

В разделе возможен выход к меню авторизации и выбор другого аккаунта.

|                 | Logout<br>This page is used to logout from the Device. |
|-----------------|--------------------------------------------------------|
| Admin           |                                                        |
| > Commit/Reboot | Logout                                                 |
| Backup/Restore  |                                                        |
| Password        |                                                        |
| > Time Zone     |                                                        |
| > Logout        |                                                        |

## 6 Список изменений

| Версия документа    | Актуальность для ПО | Дата выпуска | Содержание изменений |
|---------------------|---------------------|--------------|----------------------|
| Версия 1.2          | 1.2.0               | 09.2024      | Третья публикация    |
| Версия 1.1          | 1.1.0               | 06.2024      | Вторая публикация    |
| Версия 1.0          | 1.0.0               | 06.2021      | Первая публикация    |
| Версия ПО NTX-1(F): | 1.2.0               |              |                      |

# 7 Приложение А. Возможные проблемы и варианты их решения

| Проблема                                                                                                    | Возможная причина                                                                         | Решение                                                                                                    |
|----------------------------------------------------------------------------------------------------|-------------------------------------------------------------------------------------------|----------------------------------------------------------------------------------------------------|
| При вводе IP-адреса<br>маршрутизатора (например,<br>192.168.1.1) не удается<br>получить доступ к web-<br>интерфейсу | Компьютер не принадлежит к<br>данной IP-подсети для<br>подключения к web-<br>интерфейсу   | В свойствах подключения к интернету на вашем компьютере установите адрес из подсети 192.168.1.0/24.                                                                                                    |
|                                                                                                    | Неисправный кабель                                                                        | Проверьте физическое соединение по<br>статусу индикаторов (они должны гореть).<br>Если индикаторы не горят, попробуйте<br>использовать другой кабель или<br>подключитесь к другому порту устройства,<br>если это возможно. Если компьютер<br>выключен, индикатор может не гореть. |
|                                                                                                    | Доступ запрещен<br>программным обеспечением<br>интернет-безопасности вашего<br>компьютера | Отключите программное обеспечение<br>интернет-безопасности на компьютере<br>(брандмауэры).                                                                                                    |
| Утерян/не подходит пароль<br>доступа к web-интерфейсу<br>устройства                                                 |                                                                                           | Необходимо сбросить устройство к<br>настройкам по умолчанию с помощью<br>кнопки «F» на задней панели устройства<br>NTX-1(F). К сожалению, при этом все<br>выполненные настройки будут утрачены.                                                                                   |